## Veranstaltungen anlegen und bearbeiten für das SoSe 2023

• um eine Veranstaltung im SoSe 2023 anzulegen, geht man auf die Funktion Veranstaltungen anlegen, gibt das entsprechende Semester (hier: SoSe 2023) und den Veranstaltungstitel an, und klickt Suchen

→ <u>bitte beachten</u>: wenn Sie wissen, dass die Veranstaltung schon vorhanden ist, dann rufen Sie die zu bearbeitende Veranstaltung bitte über die Funktion **Veranstaltungen bearbeiten** auf

| $\leftarrow \   \rightarrow$ |                             | O 🔒 https://ecampus-ter              | st.zvw. <b>uni-goettingen.de</b> /h1/pages/cm/exa/ci                                              | oursemanagement/createCourse.xhtml?_fi | lowId=searchCourseForCreation-flow8_ | flowExecutionKey=e16s1 🏠 C          |                                 | * * •             | • =      |
|------------------------------|-----------------------------|--------------------------------------|---------------------------------------------------------------------------------------------------|----------------------------------------|--------------------------------------|-------------------------------------|---------------------------------|-------------------|----------|
| ≣ ♠                          |                             | UST-UNIVERSITÄT                      | Mittesski 🌒 Menü durchsuchen Einrichtungsadministrator/-In (UGOE) Seminar für Deutsche Philologie |                                        |                                      |                                     |                                 |                   | - D      |
|                              |                             |                                      |                                                                                                   | Sie befinden sich im Modus: Test/Qua   | alitätssicherung / Development       |                                     |                                 |                   |          |
| Sie sind nier: 5             | Harbeite / Feinorganbark    | n verannannisti verannanni           | igeti ətiregeti                                                                                   |                                        |                                      | Suche speichern                     |                                 |                   |          |
|                              |                             |                                      |                                                                                                   |                                        |                                      |                                     |                                 |                   |          |
|                              |                             |                                      | * Semester                                                                                        | Sommersemester 2023 👻                  |                                      |                                     |                                 |                   |          |
|                              |                             |                                      | * Veranstaltungstitel                                                                             | Lexikalische Semantik                  |                                      |                                     |                                 |                   |          |
|                              |                             |                                      | Suchan Equalmenta Sucha                                                                           | fa tur Sucha                           |                                      |                                     |                                 |                   |          |
|                              |                             |                                      | suchen Crweiterte suche                                                                           | <u>le zur suche</u>                    |                                      |                                     |                                 |                   |          |
|                              |                             |                                      |                                                                                                   |                                        |                                      |                                     |                                 |                   |          |
|                              |                             |                                      |                                                                                                   |                                        |                                      |                                     |                                 |                   |          |
|                              |                             |                                      |                                                                                                   |                                        |                                      |                                     |                                 |                   |          |
|                              |                             |                                      |                                                                                                   |                                        |                                      |                                     |                                 |                   |          |
|                              |                             |                                      |                                                                                                   |                                        |                                      |                                     |                                 |                   |          |
|                              |                             |                                      |                                                                                                   |                                        |                                      |                                     |                                 |                   |          |
|                              |                             |                                      |                                                                                                   |                                        |                                      |                                     |                                 |                   |          |
|                              |                             |                                      |                                                                                                   |                                        |                                      |                                     |                                 |                   |          |
|                              |                             |                                      |                                                                                                   |                                        |                                      |                                     |                                 |                   |          |
|                              |                             |                                      |                                                                                                   |                                        |                                      |                                     |                                 |                   |          |
|                              |                             |                                      |                                                                                                   |                                        |                                      |                                     |                                 |                   |          |
|                              |                             |                                      |                                                                                                   |                                        |                                      |                                     |                                 |                   |          |
|                              |                             |                                      |                                                                                                   |                                        |                                      |                                     |                                 |                   |          |
|                              |                             |                                      |                                                                                                   |                                        |                                      |                                     |                                 |                   |          |
|                              |                             |                                      |                                                                                                   |                                        |                                      |                                     |                                 |                   |          |
|                              |                             |                                      |                                                                                                   |                                        |                                      |                                     |                                 |                   |          |
|                              |                             |                                      |                                                                                                   |                                        |                                      |                                     |                                 |                   |          |
| Impressum                    | Datenschutz   Hilfe 8       | & IT-Support   Lageplan   Erklärun   | g zur Barrierefreiheit 🖡 Sitemap 🛔 🛱 HIS                                                          | inOne ist ein Produkt der HIS eG       |                                      |                                     |                                 |                   | Deutsch  |
|                              |                             |                                      |                                                                                                   |                                        |                                      |                                     |                                 |                   |          |
| $\leftarrow \rightarrow$     |                             | O A https://ecampus-tes              | t.zvw. <b>uni-goettingen.de</b> /h1/pages/cm/exa/co                                               | ursemanagement/createCourse.xhtml?_fli | iowId=searchCourseForCreation-flow&_ | flowExecutionKey=e16s2 🏠 C          |                                 | * * *             | • =      |
| <b>≣</b>                     |                             | ST-UNIVERSITÄT 🍳 Menü durchsuche     | n                                                                                                 |                                        | Einrichtungsadministrator/-in (UGC   | E) Seminar für Deutsche Philologie  | ¥.                              | ▲ ○ ▲             | - ₽      |
| Sie sind hier: St            | tartseite 🕨 Lehrorzanisatio | n 🕨 Veranstaltungen 🕨 Veranstaltur   | zen anlezen                                                                                       | Sie befinden sich im Modus: Test/Qua   | litätssicherung / Development        |                                     |                                 |                   |          |
| Neue Suche                   | Suche ändern 👘              |                                      |                                                                                                   |                                        |                                      |                                     |                                 |                   |          |
| Suchbegriff/                 | /-e: Semester: SoSe 2023 ;  | Veranstaltungstitel: Lexikalische Se | mantik                                                                                            |                                        |                                      |                                     |                                 |                   |          |
| Gefundene V                  | /eranstaltungen             |                                      |                                                                                                   |                                        |                                      |                                     | 🔍 Filter, anze                  | igen 🖌 Tabelle    | anpassen |
| Ef 🛛                         | Nummer                      | Titel der Veranstaltung              | Veranstaltungsa                                                                                   | rt                                     |                                      | Organisationseinheit                |                                 | Aktio             | nen      |
| 😡 🔍 ·                        | 4510160                     | Lexikalische Semantik                | Vertiefungs-/Zwi                                                                                  | chenprüfungsseminar                    |                                      | Abteilung Germanistische Linguistik |                                 |                   | D. 🗊     |
|                              |                             |                                      |                                                                                                   |                                        |                                      |                                     | Suchergebnis: 1 Ergebnis Zeiler | pro Seite (Max:3/ | 00) 10 🔅 |
| Die richtige                 | Veranstaltung ist nich      | it dabei?                            |                                                                                                   |                                        |                                      |                                     |                                 |                   |          |
| Neue V                       | eranstaltung anlegen        |                                      |                                                                                                   |                                        |                                      |                                     |                                 |                   |          |
| CP COURT I                   | and an and an and all       |                                      |                                                                                                   |                                        |                                      |                                     |                                 |                   |          |
| Neue Suche                   | Suche ändern 🍵              |                                      |                                                                                                   |                                        |                                      |                                     |                                 |                   |          |
|                              |                             |                                      |                                                                                                   |                                        |                                      |                                     |                                 |                   |          |
|                              |                             |                                      |                                                                                                   |                                        |                                      |                                     |                                 |                   |          |
|                              |                             |                                      |                                                                                                   |                                        |                                      |                                     |                                 |                   |          |

• in diesem Fall gibt es eine Veranstaltung aus den vorhergehenden Semestern, die bearbeitet werden kann

Deutsch

um | Datenschutz | Hilfe & IT-Support | Lageplan | Erklärung zur Barrie

freiheit | Sitemap | © HiS

• findet sich der Titel nicht, dann muss die Veranstaltung komplett neu angelegt werden

| $\leftarrow \rightarrow$ O A http://www.endowed.com/article/article/arti | ps://ecampus-test.zvw. <b>uni-goettingen.de</b> /h1/pages/cm/exa/coursemanagement/createCour | se.xhtml?_flowId=searchCourseForCreation-flow&_flowExecutionKey=e16s4 🛛 🟠 🔿 | ± 호 ⊙ ♥ ≡                                   |
|----------------------------------------------------------------------------------------------------|----------------------------------------------------------------------------------------------|-----------------------------------------------------------------------------|---------------------------------------------|
|                                                                                                    | mü durchsuchen                                                                               | Einrichtungsadministrator/-in (UGOE) Seminar für Deutsche Philologie        | ✓ ▲ ◇ ▲ - D                                 |
|                                                                                                    | Sie befinden sich im Modu                                                                    | : Test/Qualitätssicherung / Development                                     |                                             |
| Sie sind hier: Startseite > Lehrorganisation > Veranstaltungen                                                                                                    | Veranstaltungen anlegen                                                                      | e rese dummersmenen miller ne venakmene                                     |                                             |
| Grunddaten der Veranstaltung                                                                                                    |                                                                                              | Verwendbarkeit der Veranstaltung                                            |                                             |
| Grunddaten der Veranstaltung<br>* Semester<br>* Veranstaltungster<br>Numme<br>* Veranstaltungsam<br>Numme<br>* Veranstaltungsam<br>Numme<br>* Veranstaltungsam<br>Numer<br>Numer<br>Numme<br>* Veranstaltungsam<br>Numer<br>* Veranstaltungsam<br>Numer<br>* Veranstaltungsam<br>Numer<br>* Veranstaltungsam<br>Spechem<br>Zurück                                                                                                    |                                                                                              | Verwendbarkeit der Veranstaltung                                            | werden kann. Ihre Angaben werden nur intern |
|                                                                                                    |                                                                                              |                                                                             |                                             |
| Improvement Paranechura & Lille & IT Support & Lange                                                                                                    | 1 Feblierum zur Darderofenilieit 1 Finamen 1 & UlfinOon ist ein Brocket der Li               | S of                                                                        | - Deutesh                                   |

• wenn Sie in dem obigen Fenster auf **Speichern** gehen, dann legen Sie die Veranstaltung an, und können sie von hier aus weiterbearbeiten (siehe Screenshot hier drunter)

| $\leftarrow \rightarrow$                                                                                                    | -> 🔿 🛆 https://ecampus-test.zww.ani-goettingen.de/h1/pages/cm/exa/coursemanagement/createCourse.html)_flowld=searchCourseForCreation-flowBg.flowExecutionKey=e1655 🛱 🖸 |                              |                        |                           |                  |                    |                      |                           | 土 章                | 0          | • =      |          |
|----------------------------------------------------------------------------------------------------|----------------------------------------------------------------------------------------------------|------------------------------|------------------------|---------------------------|------------------|--------------------|----------------------|---------------------------|--------------------|------------|----------|----------|
|                                                                                                    | NIVERSITÄT 🍳 Menü durchsuche                                                                                                    | en l                         |                        | Einricht                  | ungsadministrati | or/-in (UGOE) Semi | inar für Deutsche Pl | hilologie                 | <b>~</b>           | ه 🔺        |          | - D      |
|                                                                                                    |                                                                                                    | <b>⊠</b>                     | Sie befinden sich im M | Modus: Test/Qualitätssich | erung / Developi | ment               |                      |                           |                    |            |          |          |
| Sie sind hier: Startseite > Lehrorganisation >                                                                                                    | Veranstaltungen 🕨 Veranstaltur                                                                                                    | ngen anlegen                 |                        |                           |                  |                    |                      |                           |                    |            |          |          |
| Beispiel Veranstaltung   Vorlesung                                                                                                    |                                                                                                    |                              |                        |                           |                  |                    |                      |                           |                    |            |          |          |
| Zurück Mehr 🗸                                                                                                    |                                                                                                    |                              |                        |                           |                  |                    |                      | Dip                       | etailansicht der V | eranstaltu | ng öffne | n        |
|                                                                                                    |                                                                                                    |                              |                        |                           |                  |                    |                      | t s                       | emesterunabhän     | gige Veran | staltung | anzeigen |
| Semester Sommer 2023 👻                                                                                                    |                                                                                                    |                              |                        |                           |                  |                    |                      |                           |                    |            |          | 9        |
| Semesterabhängige Veranstaltungen                                                                                                    | Termine & Räume Zeiträ                                                                                                    | äume Veranstaltungsgruppen M | iodule / Studiengänge  | Gekoppelte Prüfungen      | Texte für alle T | ermingruppen       | Externe Systeme      | Alternative Veranstaltung | Links              |            |          |          |
| 🕒 Neue Termingruppe anlegen 🕥 Termingruppetni duplicieren Uiderren Uiderren Termingruppen bearbeiten 🜲 Verantwortliche Dozentinnen/Dozenten bearbeiten 🍲 Freigabekennzeichen bearbeiten |                                                                                                    |                              |                        |                           |                  |                    |                      |                           |                    |            |          |          |
| Bearbeitungsstatus Konflikte Ter                                                                                                    | rmingruppe                                                                                                    | Semesterabhängiger Titel     |                        |                           | Max, SWS<br>In,  | Verantwortliche/   | -r                   |                           | Aktionen           |            |          |          |
| 1.1                                                                                                    | Termingruppe                                                                                                    | Beispiel Veranstaltung       |                        |                           |                  |                    |                      |                           | 🗆 🖻 🔺              |            |          |          |

Offnen Die Zwischenablage ist leer

utsch

pressum | Datenschutz | Hilfe & IT-Support | Lageplan | Erklärung zur Barrierefreiheit | Sitemap | © HISinOne ist ein Produkt der HIS eG